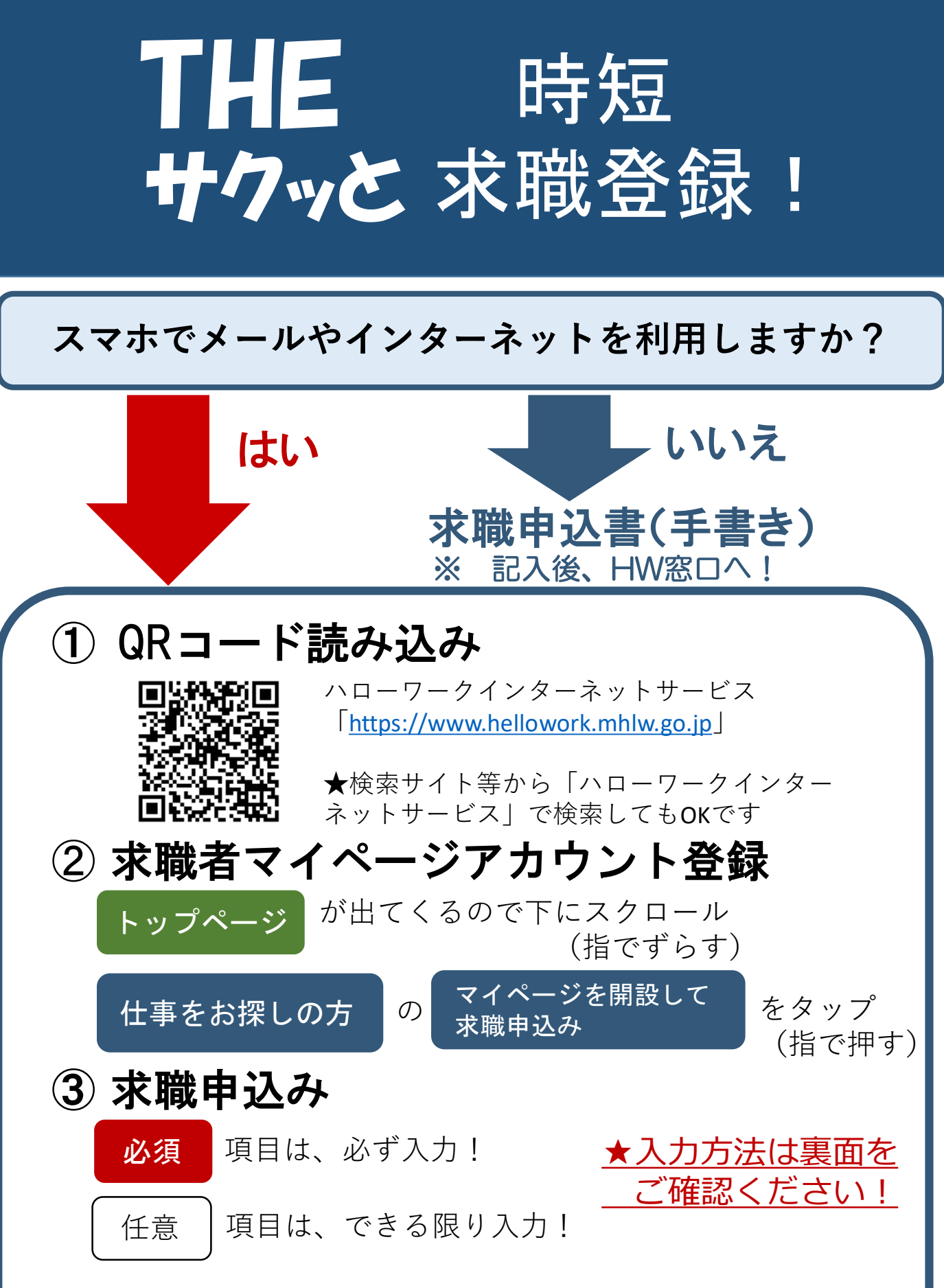

ハローワークでご相談するときは、受付で「オンラ インで登録済み」とお申し出ください。

## <求職者マイページアカウント登録の方法> ① メールアドレス(確認用も)を入力し、「プライバシーポリシー」と「利用規約」 を確認(一番下までスクロール。)。 その下にあるチェックボックス2カ所にチェックをして次へ進むをタップ。 ② メールアドレスあてに認証キーが届くので、認証キーと自分で作成した新規の パスワード、新規のパスワード(確認用)を入力し 完了 をタップ。 ※パスワードは半角数字、英字、記号を組み合わせて8桁以上32桁以内。 ※自動生成パスワードはエラーが出る可能性がありますので使用しないでください。 求職情報を登録 ③ 求職者マイページアカウント登録完了が表示されたら、 をタップし、引き続き求職申込みを行う。 <求職申込みの入力方法> ■ は必ず入力し、│ 任意 │ はできる限り入力してください。 必須 ① 「1. 基本情報」を入力し、次へ進むをタップ。 ※氏名、生年月日、性別、障害の有無、住所(全角)、電話番号を入力する。 ② 「2. 求職情報提供等」を入力し、 次へ進む をタップ。 ※自身の情報をインターネット上に公開するのか、民間人材ビジネス会社等へ自身の 情報を提供するのか選択する。 ③ 「3.希望職種・時間等」を入力し、 次へ進む をタップ。 ※就業形態、希望する仕事、勤務時間、希望休日を入力する。 ④ 「4.希望勤務地・賃金」を入力し、 次へ進む をタップ。 ⑤ 「5. 学歴/資格」を入力し、 次へ進む をタップ。 ※最終学歴や取得している免許、資格を入力する。 ⑥ 「6. 経歴」を入力し、 次へ進む をタップ。 入力内容は、あとで ※経験した主な仕事等を入力する。 変更することも可能 です。 ⑦ 「7. 障害情報」については、該当する場合のみ入力。 ※【障害の有無】をありにした場合のみ表示される。 ⑧ 「8. 自己PR」については、【求職情報の公開・提供】を選択した場合に入力し、 完了 をタップ。

<u>「求職者マイページ登録完了」画面が</u>

表示されたら登録完了です!

070509 ハローワーク名瀬